## ePerformance: Employee's Guide to Review, Acknowledge and Complete the Annual Evaluation Process

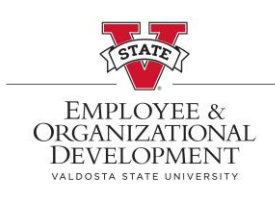

This document provides step-by-step instructions on how to view the annual evaluation completed by your manager. The ePerformance system requires an employee to acknowledge they have met with their manager and reviewed the evaluation. Once an employee has acknowledged and entered required comments, the annual evaluation document is completed.

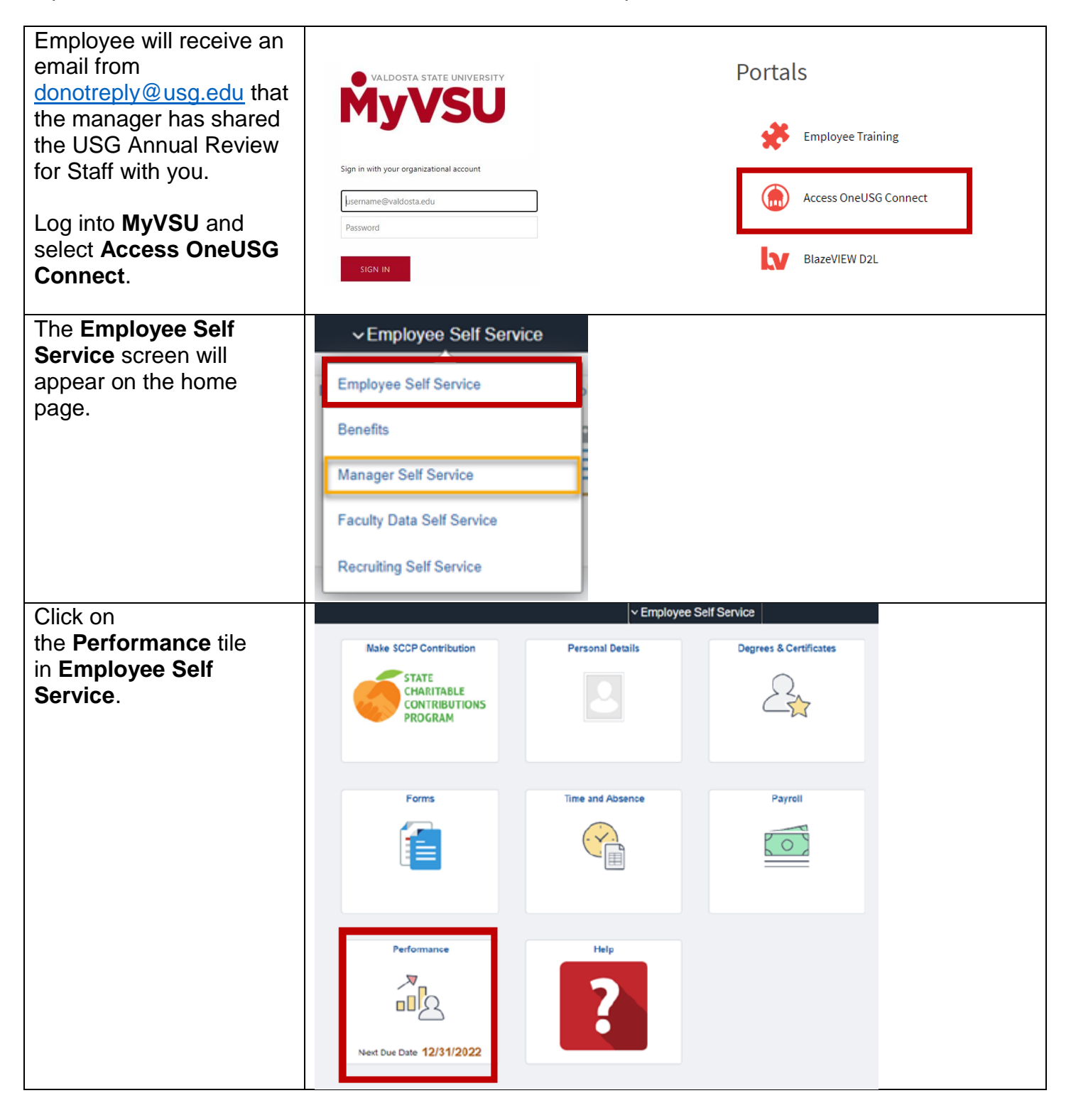

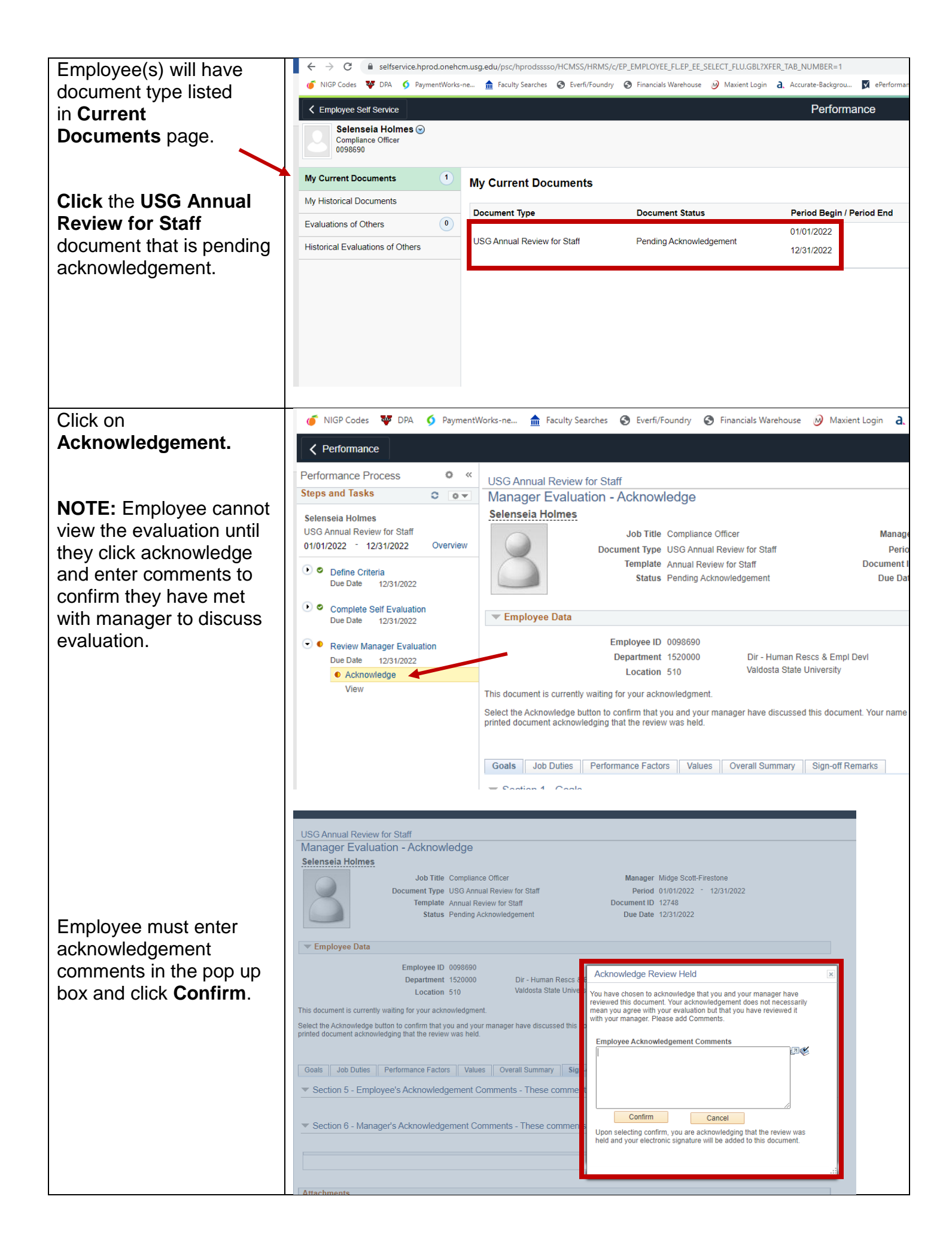

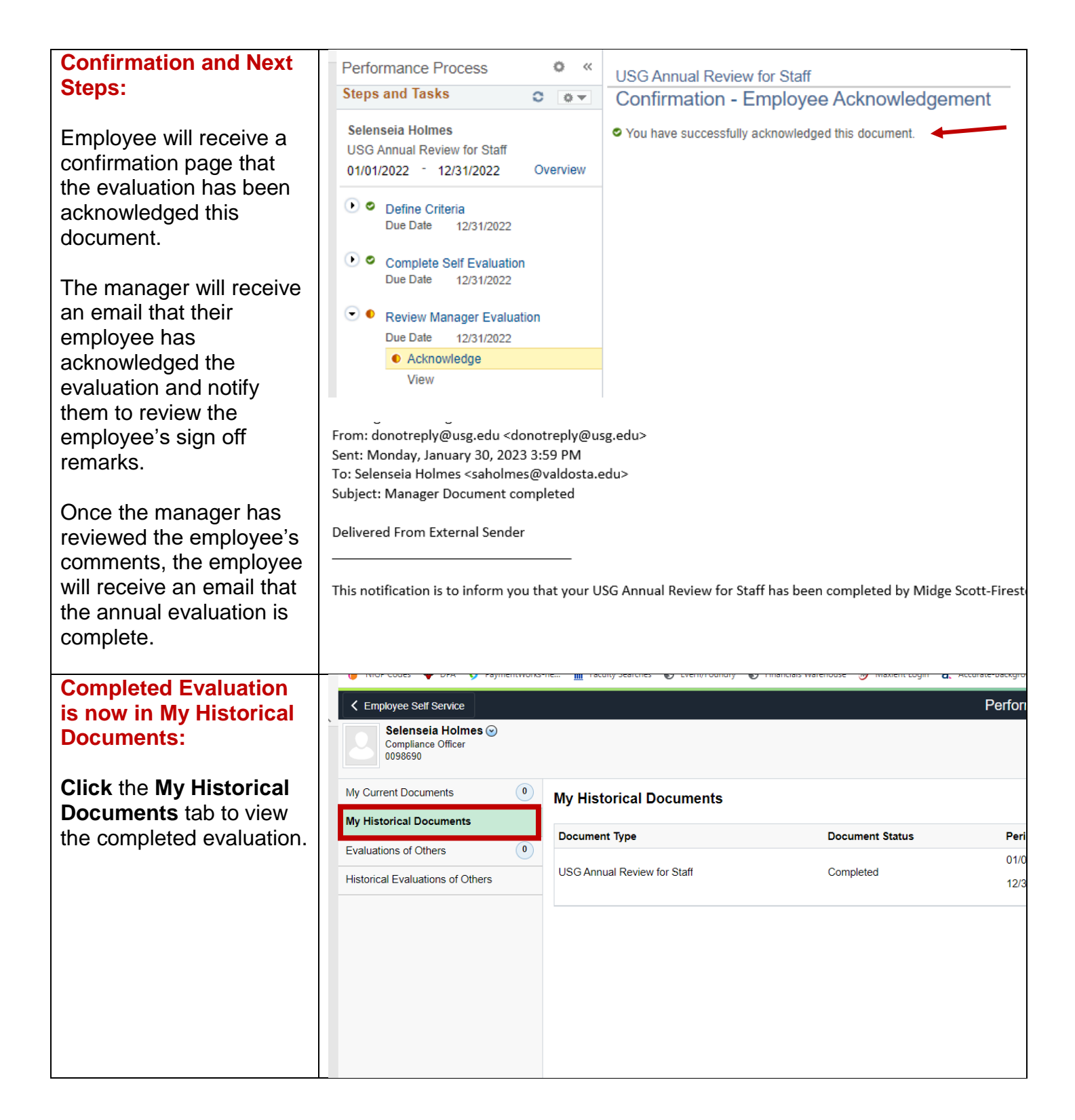

For any training-related questions, please contact Employee and Organizational Development at <u>training@valdosta.edu</u>. Please include any screenshots that may help the team resolve the issue.

For any process-related questions, please contact the Employee Relations Manager at <u>mmscottfirestone@valdosta.edu</u>.